## NPHL COE Remote Login Portal User Guide

### About NPHL COE Portal

The NPHL COE Portal is a web-based online application developed for the NPHL-COE clients to modernise and streamline the operations of a calibration laboratory, leading to improved efficiency, customer satisfaction, and competitiveness in the market.

### Getting started: Request for an account

To get access to the portal, you will need an account. Client accounts are tied to facilities and can only be created by the NPHL COE staff.

To request for a client account please get in touch with NPHL COE through the following channels:

• Email: coe.nphl@gmail.com

### Accessing the portal

To access the web portal visit the following URL address in your browser:

• http://coe.nphl.go.ke

You should see a page as shown below:

# CALIBRATION CENTRE Centre of Excellence for Calibration of Medical Equipment

POSTS

---

| JANUARY 9, 2022<br>Request for calibration services procedure                                                                                                    | Search QSearch                                                |
|----------------------------------------------------------------------------------------------------|---------------------------------------------------------------|
| In order to stream line calibration services requests at NPHL equipment calibration center, a potential client is required to fill in the following attached documents when requesting for calibration services. | CALIBRATION TOOLS                                             |
| 1. Request for calibration services form                                                                                                    | Client Tools                                                  |
| 2. Equipment decontamination form                                                                                                    | Administrative Tools                                          |
| The two forms can be downloaded below:                                                                                                    |                                                               |
| request for calibration form Decontamination form                                                                                                    | CATEGORIES                                                    |
| The filled in forms need to accompany any item being brought to NPHL equipment calibration center.                                                                                                    | Select Category ~                                             |
| ADDU 20 2018                                                                                                    | RECENT POSTS                                                  |
| Training of East African Biomedical Engineers                                                                                                    | Request for calibration services procedure                    |
| Hammig of East/Amoun Diornealoar Engineero                                                                                                    | Training of East African Biomedical Engineers                 |
|                                                                                                    | Launch of NPHL Center of Excellence for Equipment Calibration |

Log-in process

To log in to the portal, visit the URL given above in your browser. On the right side of the page, you will see a number of links. To visit the clients section, click on the *'Client Tools'* link.

Once you click on *'Client Tools'*, you will see the following page open:

| CALIBRATION CENTRE<br>Centre of Excellence for Calibration of Medical Equipment |                                                                     |
|---------------------------------------------------------------------------------|---------------------------------------------------------------------|
| Client Area                                                                     | CLIENT LOGIN<br>Contact Email<br>Password<br>LogIn Forgot password? |
| Sectional Public Health Laboratory                                              |                                                                     |

Password reset

If you are unable to access your existing account, you can reset your password provided as follows:

On the login page, there is a link labelled '*Forgot password*?' near the Login button. Click on it. This will show the following popup window:

| CALIBRATION CENTRE<br>Centre of Excellence for Calibration of Medical Equipment | PASSWORD RESET     ×       Please enter your contact email address below. A password reset link will be sent to your email.     •       Contact Email     • |
|---------------------------------------------------------------------------------|----------------------------------------------------------------------------------------------------|
| Client Area                                                                     | Reset Password     Cuntact Email     Password     Login   Forgot password?                                                                                  |
| National Public Health Laboratory                                               |                                                                                                    |

Enter your email address (the same email used on enrolment) in the 'Contact Email' field given and click 'Reset Password'.

You will receive an email with your new password in the email given. If you don't find it in your Inbox, check your Spam/Junk folder. The email will look like this:

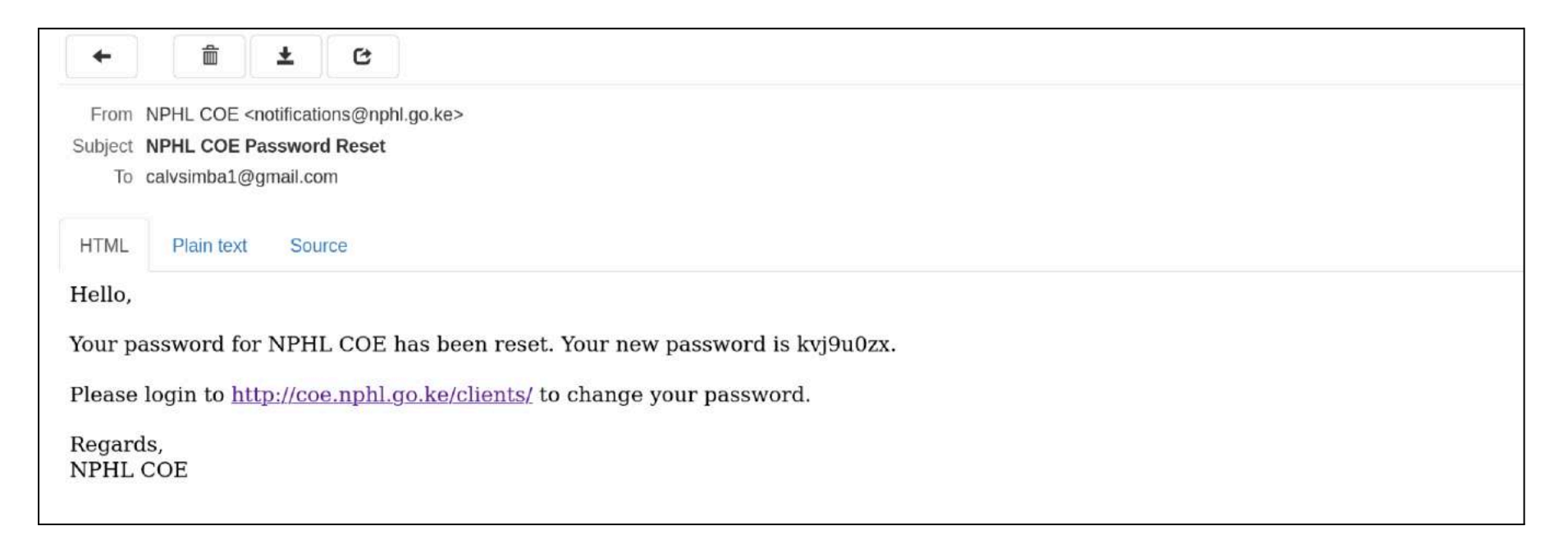

You can now log in with your new password.

Once you are logged in, you are able to reset your password from within the dashboard as well. To do this, click on the top-right section where your name and the facility name appear. You will see 2 options: *'Reset Password'* and *'Log Out'*.

You will see this popup when you click on 'Reset Password':

|          |                 |                 |                 |                    | 6            | Current P<br>New Pass | assword  |   |                |        |                               | 7            |                            |
|----------|-----------------|-----------------|-----------------|--------------------|--------------|-----------------------|----------|---|----------------|--------|-------------------------------|--------------|----------------------------|
| Cli      | ent Area        |                 |                 |                    |              | Confirm F             | Password |   |                |        | SIMBA CALVI                   | n - Mid Hill | MEDICAL CLINIC NGONG ¥     |
| <b>#</b> |                 | Requested at    | # Pipettes      | # Centrifuges      | # Thermomete |                       |          |   | Reset Pas      | ssword | Calibration Interval (months) | Status       | Scheduled calibration date |
| 1        |                 | 2024-01-22      | 12              | 0                  | 0            | 0                     | 0        | 0 | 0              | 0      | 3                             | ongoing      | 2024-03-14                 |
| Feed     | back comments:  | Lala land; You' | Il receive a no | tification once do | ne.;         |                       |          |   |                |        |                               |              |                            |
| 2        |                 | 2024-01-22      | 12              | 12                 | 12           | 121                   | 12       | 0 | ( <b>0</b> )); | 0      | 12                            | received     | 2024-01-23                 |
| -eec     | iback comments: | Please prepare  | <b>0</b> ]      |                    |              |                       |          |   |                |        |                               |              |                            |
|          |                 |                 |                 |                    |              |                       |          |   |                |        |                               |              |                            |

Fill the 3 fields and click Reset Password. Please note that you will need to provide your current password as well.

Upon successful reset of your password, you will see this:

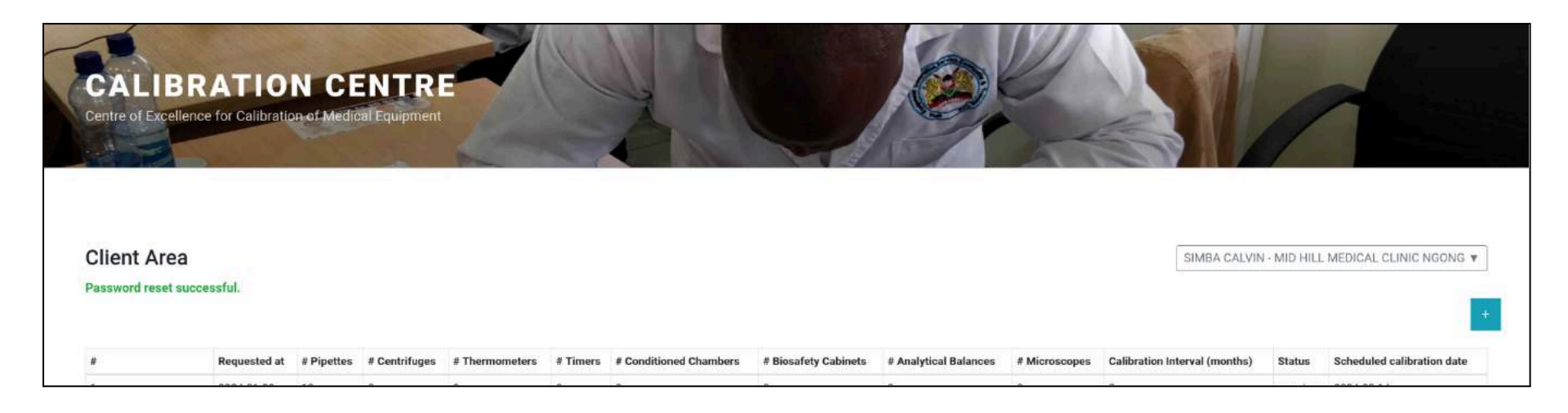

### Tracking calibration requests

On the main landing page of the portal once you have logged in, you will see the following:

| Req<br>at              | equested        | #<br>Pipettes | #<br>Centrifuges | #<br>Thermometers | #<br>Timers | # Conditioned<br>Chambers | # Biosafety<br>Cabinets | # Analytical<br>Balances | #<br>Microscopes | Calibration Interval<br>(months) | Status   | Scheduled calibration date |
|------------------------|-----------------|---------------|------------------|-------------------|-------------|---------------------------|-------------------------|--------------------------|------------------|----------------------------------|----------|----------------------------|
| 202                    | 024-01-22       | 12            | 0                | 0                 | 0           | 0                         | 0                       | 0                        | 0                | 3                                | ongoing  | 2024-03-14                 |
| edback You<br>mments:  | ou'll receive a | a notificatio | n once done.;    |                   |             |                           |                         |                          |                  |                                  |          |                            |
| 202                    | 024-01-22       | 12            | 12               | 12                | 121         | 12                        | 0                       | 0                        | O                | 12                               | received | 2024-01-23                 |
| edback Plea<br>mments: | lease prepare   | 9;            |                  |                   |             |                           |                         |                          |                  |                                  |          |                            |
|                        |                 |               |                  |                   |             |                           |                         |                          |                  |                                  |          |                            |

This page shows all calibration requests that have been sent via the portal, along with the status of each request and feedback comments.

### New calibration request

In the landing page shown above, you will see a '+' button at the top right. This is the button used to open the calibration request form. Click on it.

| Client Area |             |  |  |  |                          |                |                             |
|-------------|-------------|--|--|--|--------------------------|----------------|-----------------------------|
|             |             |  |  |  |                          |                |                             |
|             | Client Area |  |  |  | Logged in as SIMBA CALVI | I - MID HILL M | EDICAL CLINIC NGONG   Logou |

This will open the following form for entry of new calibration request:

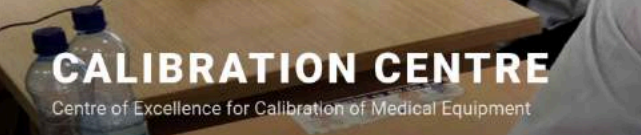

| CI | iont | · A . | 00 |
|----|------|-------|----|
|    | en   | . AI  | ea |

Logged in as SIMBA CALVIN - MID HILL MEDICAL CLINIC NGONG | Logout

#### CALIBRATION SERVICE REQUEST

| Equipment due for calibration  |               |     |
|--------------------------------|---------------|-----|
| Number of pipettes             |               | 0   |
| Number of centrifuges          |               | 0   |
| Number of thermometers         |               |     |
| Number of timers               |               | 0   |
| Number of conditioned chambers |               | <>  |
| Number of analytical balances  |               | 0   |
| Number of biosafety cabinets   |               | < > |
| Number of microscopes          |               | 0   |
| * Calibration Interval         | 3 Months      | ~   |
| Comments                       |               |     |
|                                |               |     |
|                                | Submit Cancel |     |

Enter your request in the fields given and click the 'Submit' button at the bottom of the page. After sending a request, you should be redirected back to your dashboard where all requests made are listed.